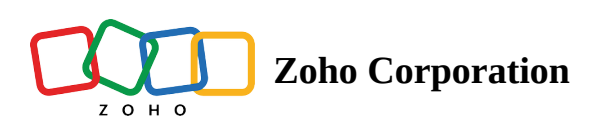

# **Manage Organization Settings**

(i) Permission Required: <u>General Permissions</u>

You can add organizational details such as:

- General company details
- Locale Information
- Business Hours
- Holidays
- Currencies Used

# **Company Details**

You can add the following details of a company:

- The address, phone numbers, and the location. These details will be used in Estimates, Invoices, and Service Reports.
- The organization time zone and the currencies used.
- The unit of measurement for distance. You can either choose Kilometres or Miles.

To add the company details:

- 1. Navigate to **Setup** > **General** > **Organization Details** and click **Edit**.
- 2. In the *Edit Company* overlay, enter the required details and click **Save**.

| යි FSM                                         | Customers 🗸                | Work Order Management 🗸                                   | Dispatch Console                                               | Services And Parts      | Assets         | Reports                                                                          | Ę | \$\$ Û |      |
|------------------------------------------------|----------------------------|-----------------------------------------------------------|----------------------------------------------------------------|-------------------------|----------------|----------------------------------------------------------------------------------|---|--------|------|
| Setup<br>• General                             |                            | Organizatio<br>Summary of your<br>estimates, service      | on Profile<br>Organization. You can<br>e reports and invoices. | set up your organizatio | n details, ado | Iress and locale preferences over here, which will reflect in the documents like |   |        | Edit |
| Organiza<br>Business                           | ation Details<br>s Hours   | - Basic Information<br>Company Name                       | Zylker                                                         |                         |                |                                                                                  |   |        |      |
| <ul> <li>Workfor</li> <li>Field Ser</li> </ul> | y<br>rce<br>rvice Settings | Industry<br>Website                                       |                                                                |                         |                |                                                                                  |   |        |      |
| <ul><li>Customi</li><li>Automation</li></ul>   | zation                     | Mobile                                                    |                                                                |                         |                |                                                                                  |   |        |      |
| <ul><li>Billing</li><li>Data Ada</li></ul>     | ministration               | <ul> <li>Location Information</li> <li>Address</li> </ul> | No Location I                                                  | nformation              |                |                                                                                  |   |        |      |
| Develop                                        | er Space                   | Preferences     Language     Currency                     | English<br>US Dollar                                           |                         |                |                                                                                  |   |        |      |
|                                                |                            | Time Zone<br>Date Format                                  | PST<br>MMM dd, yyy                                             | у                       |                |                                                                                  |   |        |      |
|                                                |                            | Time Format<br>Distance Unit                              | hh:mm a<br>Miles                                               |                         |                |                                                                                  |   |        |      |
|                                                |                            | Delete Zoho FSM Organiz                                   | ation                                                          |                         |                |                                                                                  |   |        |      |

The timezone of the FSM organization will be displayed next to the <u>DateTime</u> fields in case the timezone of the FSM organization differs from that of the system timezone.

| Service                  | Painting - Exterior H                          | louse(SVC-82) | × |              |  |
|--------------------------|------------------------------------------------|---------------|---|--------------|--|
| Summary                  | Home Painting                                  |               |   |              |  |
| Currency                 | USD                                            |               | × |              |  |
| Exchange Rate            | 1                                              |               |   |              |  |
| Asset                    |                                                |               |   |              |  |
|                          | Preferred Time -None-<br>Due Date Mar 16, 2022 |               |   |              |  |
| cheduled Start Date Time | MMM DD, YYYY                                   | hh:mm A       |   | (GMT -07.00) |  |
| Scheduled End Date Time  | MMM DD, YYYY                                   | hh:mm A       |   | (GMT -07.00) |  |
| Service Resource         | Select •                                       |               |   |              |  |

## Company Logo

To add a company logo:

- 1. Navigate to **Setup** > **General** > **Organization Details** and click the placeholder [
- 2. In the *Upload* overlay, click **Choose file to upload** and select the image for your logo.

The supported file formats are .png and .jpeg. The maximum allowed size of the image is 5MB.

3. Resize the image if necessary and click **Upload**.

You can change or delete the applied logo.

| C FSM Customers ~                                                                 | Work Order Management 🗸 🛛 D                                                                                          | spatch Console Services And Part                                           | is Assets Reports                                                                                 | et 💩 🗘 🔲 |
|-----------------------------------------------------------------------------------|----------------------------------------------------------------------------------------------------|----------------------------------------------------------------------------|---------------------------------------------------------------------------------------------------|----------|
| Setup<br>- General                                                                | Organization<br>Summary of your Or<br>estimates, service re                                                          | Profile<br>ganization. You can set up your organiza<br>ports and invoices. | ation details, address and locale preferences over here, which will reflect in the documents like | Edit     |
| Organization Details<br>Business Hours<br>Currency                                | <ul> <li>Basic Information</li> <li>Company Name</li> </ul>                                                          | Zylker                                                                     |                                                                                                   |          |
| <ul> <li>Workforce</li> <li>Field Service Settings</li> </ul>                     | Industry<br>Website<br>Phone                                                                                         | <br>www.zylker.com<br>111-111-1111                                         |                                                                                                   |          |
| <ul><li>Customization</li><li>Automation</li></ul>                                | Mobile<br>Fax                                                                                                    | 7439012345<br>61245638765                                                  |                                                                                                   |          |
| <ul> <li>Billing</li> <li>Data Administration</li> <li>Developer Space</li> </ul> | <ul> <li>Location Information</li> <li>Address</li> </ul>                                                            | 201 Spencer St, Docklands, East St. Lo<br>Illinois, U.S.A,<br>62203        | buis,                                                                                             |          |
|                                                                                   | Preferences     Language     Currency     Time Zone     Date Format     Time Format     Delete Zoho FSM Organization | English<br>US Dollar<br>PST<br>MMM dd, yyyy<br>hh:mm a                     |                                                                                                   |          |

## **Mark Business Hours**

You can define the official business or working hours of your organization.

Available in Editions: Standard, Professional

To set the business hours of your organization, do the following:

1. Navigate to **Setup** > **General** > **Organization Details** and click **Configure** for **Business Hour Details**.

| र्ट्रे FSM Home Customers ~                                                                                                    | Work Order Management 🗸                                                                                                    | Dispatch Console Billing ~ Services And Parts Workforce ~ ••• Professional Trial * Upgrade                                                                                                    | i 🕂 🎄 🗘 🚯      |
|----------------------------------------------------------------------------------------------------|----------------------------------------------------------------------------------------------------|----------------------------------------------------------------------------------------------------|----------------|
| Setup<br>Q Search                                                                                                    | Organizati<br>Summary of you<br>will reflect in the                                                                                                    | <b>on Profile</b><br>Ir Organization. You can set up your organization details, address and locale preferences over here, which<br>e documents like estimates, Service Reports and invoices.                                                       | ⑦ Help<br>Edit |
| General     Organization Details     Currency                                                                                                    | Address                                                                                                    | 39 Inner Loop Rd, Fort Irwin,<br>California, U.S.A,<br>92310                                                                                                    |                |
| <ul> <li>Workforce</li> <li>Security Control</li> <li>Field Service Settings</li> <li>Channels</li> <li>Maintenance Plans</li> <li>Billing</li> <li>Customization</li> <li>Automation</li> <li>Data Administration</li> <li>Developer Space</li> <li>Integration</li> </ul> | <ul> <li>Preferences</li> <li>Currency</li> <li>Time Zone</li> <li>Date Format</li> <li>Time Format</li> <li>Distance Unit</li> </ul> Business Hour Details Week Starts On Business Hours | US Dollar - USD<br>(GMT -8:00) Pacific Daylight Time (PST)<br>dd MMM yyyy<br>12 Hour<br>Kilometres<br>Modify<br>Monday<br>Monday 09:00 AM - 05:00 PM<br>Tuesday 09:00 AM - 05:00 PM<br>Yednesday 09:00 AM - 05:00 PM<br>Friday 09:00 AM - 05:00 PM |                |

2. In the *Business Hours* overlay, select the required options and click **Save**.

| <b>Business Hours</b> |                                                                                    |                    |          | ×           |
|-----------------------|------------------------------------------------------------------------------------|--------------------|----------|-------------|
| Business Hours Det    | ails                                                                               |                    |          |             |
| Business Hours        | <ul> <li>24 Hours X 7 da</li> <li>24 Hours X 5 da</li> <li>Custom Hours</li> </ul> | iys<br>ays         |          |             |
| Week Starts On        | Monday                                                                             |                    |          | •           |
| Business Timing       | <ul><li>Same Hours Eve</li><li>Different Hours</li></ul>                           | eryday<br>Everyday |          |             |
| Business Days         | 🗹 Monday                                                                           | 09:00 AM           | 05:00 PM |             |
|                       | 🗹 Tuesday                                                                          | 09:00 AM           | 05:00 PM |             |
|                       | 🗹 Wednesday                                                                        | 09:00 AM           | 05:00 PM |             |
|                       | Thursday                                                                           | 09:00 AM           | 05:00 PM |             |
|                       | Friday                                                                             | 09:00 AM           | 05:00 PM |             |
|                       | Saturday                                                                           | 12:00 AM           | 12:00 AM |             |
|                       | 🗌 Sunday                                                                           | 12:00 AM           | 12:00 AM |             |
|                       |                                                                                    |                    |          |             |
|                       |                                                                                    |                    |          | Cancel Save |

In the dispatch console Gantt area, the business hours will be shaded white. Also, in the **Day** view, the Gantt area will scroll to the start of the business hours. In the **Week** view, the start of the week will be considered from the day selected for **Week Starts On**.

| र्ट्रे FSM Home Customers   | ∽ Work Order Management ∽                                      | Dispatch Console                | Services And Parts Assets           | Workforce 🗸 | •••          |          |                 | e        | tê 🗘 🕕            |
|-----------------------------|----------------------------------------------------------------|---------------------------------|-------------------------------------|-------------|--------------|----------|-----------------|----------|-------------------|
| All Service Appointments $$ |                                                                | QC                              | Gantt Maps Calend                   | ar          |              |          |                 |          |                   |
| = =                         | 13 Jan, 23                                                     | <b>4</b> 3 ~                    | *==<br>*=                           | <           | 13 Jan, 2023 | >        |                 | View     | Day 🗸 📿           |
| V C AP-7<br>TV Installation | Scheduled on<br>Nov 17, 2022 01:00 PM                          | Scheduled                       | Territory: Zylker Appliances        | ~           |              |          |                 | Timez    | one: (GMT +05:30) |
|                             | Nov 17, 2022 02:45 PM                                          | Dispatch                        | Field Technician : All $\sim$       |             |              |          | FRIDAY - 13 JAN |          |                   |
| SVC-10                      | TV Installation                                                | Scheduled                       |                                     | 09:00 AM    | 10:00 AM     | 11:00 AM | 12:00 PM        | 01:00 PM | 02:00 PM          |
| ✓ □ AP-6<br>TV Installation | Scheduled on<br>Nov 16, 2022 07:30 PM<br>Nov 16, 2022 09:00 PM | • Scheduled<br>Dispatch         | Lori Ross<br>Appointments : 0       |             |              |          |                 |          |                   |
| SVC-9                       | TV Installation                                                | Scheduled                       | Marianne Sheehan                    |             |              |          |                 |          |                   |
| V AP-5                      | Scheduled on<br>Aug 11, 2022 02:00 PM                          | • Scheduled                     | Appointments : 0                    |             |              |          |                 |          |                   |
|                             | Aug 11, 2022 03:30 PM                                          | Dispatch                        | Martin Fernando                     |             |              |          |                 |          |                   |
| SVC-6                       | Leakage repair                                                 | <ul> <li>Scheduled</li> </ul>   | Appointments : 0                    |             |              |          |                 |          |                   |
| ✓ □ AP-4<br>TV Installation | Scheduled on<br>Aug 11, 2022 09:00 AM<br>Aug 11, 2022 10:00 AM | • New<br>Schedule               | Extermination Crew Appointments : 0 |             |              |          |                 |          |                   |
| SVC-5                       | TV Installation                                                | Scheduled                       |                                     |             |              |          |                 |          |                   |
| ✓ □ AP-3<br>TV Installation | Actual Time<br>Nov 17, 2022 11:04 AM<br>Nov 17, 2022 11:34 AM  | Completed                       |                                     | Î           |              |          |                 |          |                   |
| SVC-3                       | TV Installation                                                | <ul> <li>Partially C</li> </ul> |                                     |             |              |          |                 |          |                   |
| Total records : ###         | 10 Records pe                                                  | er page 🧹 🚺 🗦                   |                                     |             |              |          |                 |          |                   |

When creating or editing a service appointment, the **Scheduled Start Date Time** dropdown will display values starting from the beginning of business hours.

| Create Service Appo          | intment                                       |                      | ×                     |
|------------------------------|-----------------------------------------------|----------------------|-----------------------|
| Service Appointment S        | ummary                                        |                      |                       |
| Service                      | AC Installation (SVC-229)<br>New, Quantity: 1 | ×                    | •                     |
| Summary                      | Leakage repair                                |                      |                       |
| Туре                         | Service                                       |                      | •                     |
| Asset                        |                                               |                      | 88                    |
| Currency                     | USD                                           |                      | •                     |
| Exchange Rate                | 1                                             |                      |                       |
| Scheduled Start Date<br>Time | 04 Mar 2025                                   | hh:mm A              |                       |
| Scheduled End Date<br>Time   | 03 Mar 2025                                   | 09:00 AM<br>09:30 AM |                       |
| Service Resource             | Select                                        | 10:00 AM             |                       |
|                              |                                               | 10:30 AM             |                       |
|                              |                                               | 11:00 AM             |                       |
|                              |                                               | 11:30 AM             |                       |
|                              |                                               | 12:00 PM             |                       |
|                              | Can                                           | cel Schedule         | Schedule and Dispatch |

# Manage multiple currencies

🕝 Available in Editions: Standard, Professional

In addition to the currency chosen during the initial setup, you can add other currencies. To do so:

- 1. Navigate to **Setup** > **General** > **Currency** and click **Add Currency**.
- 2. In the *Add Currency* overlay, enter the required details and click **Create**.

| Add Currency       |                   | ×      |
|--------------------|-------------------|--------|
| Basic Information  |                   |        |
| Currency           | Canadian Dollar 🔹 |        |
| Exchange Rate      | 1.25              |        |
| Thousand Seperator | Comma 🔹           |        |
| Decimal Spaces     | 2                 |        |
| Decimal Seperator  | Period            |        |
|                    | Create            | Cancel |

Once multiple currencies are added, the option to choose the required currency will be available while creating Contacts, Work Orders, and more.

## **Holidays**

You can create a holiday list for your organization. These holidays will be marked in the Gantt view of the <u>dispatch console</u>. It will also be listed in the <u>service resource calendar</u>, wherever it is shown. This information will be helpful when you schedule appointments from these places.

## Available in Editions: All Editions

To add a holiday:

- 1. Navigate to **Setup** > **General** > **Holidays**.
- 2. Select the year for which you want to add the holidays and click Add Holiday List.

| 🖙 FSM Customers 🗸                                          | Work Order Management 🗸 Dispatch Co                                                                    | nsole Services And Parts Assets Workforce 🗸 Rep                             | ports | et 🕸 🗘 📃                 |
|------------------------------------------------------------|----------------------------------------------------------------------------------------------------|-----------------------------------------------------------------------------|-------|--------------------------|
| Setup<br>General<br>Organization Details<br>Business Hours | Holidays<br>Holiday list helps you configure your busir<br>the details in Gantt View and all calendars | ess holidays, which can be used for scheduling by marking<br>in the system. |       | ③ Help Add Holidays List |
| Holidays                                                   | Holiday Name                                                                                           | Holiday Date                                                                | Day   |                          |
| Currency                                                   |                                                                                                    | No Records F                                                                | Found |                          |
| Workforce                                                  |                                                                                                    |                                                                             |       |                          |
| Field Service Settings                                     |                                                                                                    |                                                                             |       |                          |
| Customization                                              |                                                                                                    |                                                                             |       |                          |
| Automation                                                 |                                                                                                    |                                                                             |       |                          |
| Billing                                                    |                                                                                                    |                                                                             |       |                          |
| Data Administration                                        |                                                                                                    |                                                                             |       |                          |
| <ul> <li>Developer Space</li> </ul>                        |                                                                                                    |                                                                             |       |                          |

3. Click **+New Line**. Enter a **Holiday Name**, and **Holiday Date**. Click **Save**. You can delete an entry using the **remove** ( $\bigcirc$ ) icon.

| Add Holidays List      |              | ×         |
|------------------------|--------------|-----------|
| Year 2023              | ▼            |           |
| Holidays List          |              |           |
| Holiday Name           | Holiday Date |           |
| New Year's Day         | Jan 01, 2023 | Θ         |
| Martin Luther King Day | Jan 16, 2023 | $\ominus$ |
| Easter                 | Apr 09, 2023 | $\ominus$ |
| Memorial Day           | May 29, 2023 | $\ominus$ |
| Juneteenth             | Jun 19, 2023 | $\ominus$ |
| Independence Day       | Jul 04, 2023 | $\ominus$ |
| Labor Day              | Sep 04, 2023 | $\ominus$ |
| Thanksgiving Day       | Nov 23, 2023 | $\ominus$ |
| Christmas Day          | Dec 25, 2023 | Θ         |
| + New Line             |              |           |
|                        |              |           |
|                        | Canc         | sel Save  |

You can find the holiday list under the respective year.

| র্ট্টি FSM Customers ৵                 | 🖌 Work Order Management 🗸 Dispatch                                                                | Console Services And Parts Assets Workforce 🗸 Reports                              |          | et 🅸 🗘 🔲 |
|----------------------------------------|---------------------------------------------------------------------------------------------------|------------------------------------------------------------------------------------|----------|----------|
| Setup<br>- General                     | Holidays<br>Holiday list helps you configure your bu<br>the details in Gantt View and all calenda | siness holidays, which can be used for scheduling by marking<br>ars in the system. |          | ⑦ Help   |
| Organization Details<br>Business Hours | < 2023 >                                                                                          |                                                                                    |          | Edit v   |
| Holidays                               | Holiday Name                                                                                      | Holiday Date                                                                       | Day      |          |
| Currency                               | New Year's Day                                                                                    | Jan 01, 2023                                                                       | Sunday   |          |
| <ul> <li>Workforce</li> </ul>          | Martin Luther King Day                                                                            | Jan 16, 2023                                                                       | Monday   |          |
| Field Service Settings                 |                                                                                                   |                                                                                    |          |          |
| Customization                          | Easter                                                                                            | Apr 09, 2023                                                                       | Sunday   |          |
| Automation                             | Memorial Day                                                                                      | May 29, 2023                                                                       | Monday   |          |
| Billing                                | Juneteenth                                                                                        | Jun 19, 2023                                                                       | Monday   |          |
| Data Administration                    | Independence Day                                                                                  | Jul 04, 2023                                                                       | Tuesday  |          |
| Developer Space                        | Labor Day                                                                                         | Sep 04, 2023                                                                       | Monday   |          |
|                                        | Thanksgiving Day                                                                                  | Nov 23, 2023                                                                       | Thursday |          |
|                                        | Christmas Day                                                                                     | Dec 25, 2023                                                                       | Monday   |          |
|                                        |                                                                                                   |                                                                                    |          |          |

## The holidays added will be listed in the following places:

• Gantt view of the Dispatch Console

|                                                                                                    | Console Services | And Parts Assets Workforce                | e ∨ Reports       |                   | et 🕸 🗘 📃                   |  |  |  |
|----------------------------------------------------------------------------------------------------|------------------|-------------------------------------------|-------------------|-------------------|----------------------------|--|--|--|
| All Service Appointments ~ Q C Gantt Maps                                                                              |                  |                                           |                   |                   |                            |  |  |  |
| ₹ 🗄 🛱 < 23 Nov, 22 >                                                                                                   | <b>4</b> 3 ~     | 17                                        | < 1 Jan, 2023     | >                 | View Day ~ C               |  |  |  |
| AP-7         Scheduled on         Scheduled on           TV Installation         Nov 17, 2022 01:0         Sar         | msung 80 Lu      | Territory : Zylker Appliances $\sim$      |                   |                   | Timezone: (GMT +05:30)     |  |  |  |
| Nov 17, 2022 02:4 Dispatch                                                                                             |                  | Field Technician : All $ \smallsetminus $ | 01-00 AM 02-00 AM | 03:00 AM 04:00 AM | 05:00 AM 06:00 AM 07:00 AM |  |  |  |
| SVC-10 TV Installation • Scheduled                                                                                     | 1                |                                           | New Year's Day    |                   | 01 Sup 4:22:48 AM          |  |  |  |
| V AP-6<br>TV Installation<br>Nov 16, 2022 07:3<br>Nov 16, 2022 09:0                                                    | msung 80 H       | Lori Ross<br>Appointments : 0             |                   |                   | 0130142340304              |  |  |  |
| SVC-9 TV Installation • Scheduled                                                                                      | 1                | Marianne Sheehan                          | New Year's Day    |                   |                            |  |  |  |
| V     AP-5     Scheduled on       TV Installation     Aug 11, 2022 02:0       Aug 11, 2022 03:3     Dispatch           | н                | Appointments : 0<br>Extermination Crew    | New Year's Day    |                   |                            |  |  |  |
| SVC-6 Leakage repair Scheduled                                                                                         | 1                | Appointments : 0                          |                   |                   |                            |  |  |  |
| V     AP-4     Scheduled on       TV Installation     Aug 11, 2022 09:0     • New       Aug 11, 2022 10:0     Schedule | н                |                                           |                   |                   |                            |  |  |  |
| SVC-5 TV Installation • Scheduled                                                                                      | 1                |                                           |                   |                   |                            |  |  |  |
| V         AP-3         Actual Time           TV Installation         Nov 17, 2022 11:0              • Completed        | н                |                                           |                   |                   |                            |  |  |  |

• <u>Users Details</u> and <u>Crew Details</u> page

| Cジ FSM Customers マ Work Order Ma                                                          | nagement 🗸 🛛 Dispatch C | onsole Services / | And Parts As      | sets Workford | ce 🗸 Reports |        |          |  |
|-------------------------------------------------------------------------------------------|-------------------------|-------------------|-------------------|---------------|--------------|--------|----------|--|
| Users > Lori Ross                                                                         |                         |                   |                   |               |              |        |          |  |
| User Information 👻                                                                        | Timeline Calend         | ar Territories    | Crews             | Skills Tri    | ps Related I | ist    |          |  |
| 🕞 First Name Lori                                                                         |                         |                   | <i>(</i> <b>)</b> |               |              | Mariah | Wash Day |  |
| 🖙 Last Name Ross                                                                          | e                       |                   | u >               | ine 2023 >    |              | Month  | Week Day |  |
| 🗞 Phone                                                                                   | Sun                     | Mon               | Tue               | Wed           | Thu          | Fri    | Sat      |  |
| & Mobile                                                                                  | 28                      | Aemorial Day 29   | 30                | 31            | 1            | 2      | 3        |  |
| Address -                                                                                 | 4                       | 5                 | 6                 | 7             | 8            | 9      | 10       |  |
| No Address Found                                                                          |                         |                   |                   |               |              |        |          |  |
| Territories                                                                               |                         |                   |                   |               |              |        |          |  |
| <ul> <li>Zylker Appliances<br/>Start Date : Nov 16, 2022</li> <li>End Date : -</li> </ul> | 11                      | 12                | 13                | 14            | 15           | 16     | 17       |  |
|                                                                                           | 18 🔞 .                  | uneteenth 19      | 20                | 21            | 22           | 23     | 24       |  |
| No Crew Found                                                                             |                         |                   |                   |               |              |        |          |  |
| Skills                                                                                    | 25                      | 26                | 27                | 28            | 29           | 30     | 1        |  |
| No Skills Found                                                                           |                         |                   |                   |               |              |        |          |  |
|                                                                                           | 2                       | 3 🕕 Indep         | pendenc 4         | 5             | 6            | 7      | 8        |  |
| Created By                                                                                |                         |                   |                   |               |              |        |          |  |
| Marianne Sheehan<br>on Mar 29, 2022 11:16 AM                                              |                         |                   |                   |               |              |        |          |  |

• <u>Service Resource Details</u> popup in the Gantt view of the Dispatch Console

| 伝 FSM Customers 〜 Work Order Manaş                                                                                                  | gement 🗸 Dispatch Console Service           | Lori Ross |                    |                |               |     |       |             | × |
|----------------------------------------------------------------------------------------------------|---------------------------------------------|-----------|--------------------|----------------|---------------|-----|-------|-------------|---|
| All Service Appointments $\sim$                                                                                                    | QC                                          | Calendar  |                    |                | ( June 2022 ) |     | March | West Day    |   |
| ₹ 🗄 🗰 < 23 Nov, 22                                                                                                    | 2 > 43 ~                                    | G         |                    |                | June 2023     |     | Monti | п үүеек Day |   |
|                                                                                                    |                                             | S         | un Mon             | Tue            | Wed           | Thu | Fri   | Sat         |   |
| AP-7         Scheduled on           TV Installation         Nov 17, 2022 01:0           Nov 17, 2022 02:4         Nov 17, 2022 02:4 | Scheduled     Samsung 80 Lt                 |           | 28 Memorial Day 29 | 30             | 31            | 1   | 2     | 3           |   |
| SVC-10 TV Installation                                                                                                    | Scheduled     1                             |           |                    |                |               |     |       |             |   |
| AP-6         Scheduled on           TV Installation         Nov 16, 2022 07:3           Nov 16, 2022 09:0         Nov 16, 2022 09:0 | Scheduled     Jispatch     Samsung 80     H |           | 4 5                | 6              | 7             | 8   | 9     | 10          |   |
| SVC-9 TV Installation                                                                                                    | Scheduled                                   |           |                    |                |               |     |       |             |   |
| <ul> <li>✓ □ AP-5 Scheduled on<br/>TV Installation Aug 11, 2022 02:0<br/>Aug 11, 2022 03:3</li> </ul>                               | • Scheduled<br>Dispatch                     |           |                    |                |               |     |       |             |   |
| SVC-6 Leakage repair                                                                                                    | Scheduled     1                             |           | 11 12              | 13             | 14            | 15  | 16    | 17          |   |
| V AP-4<br>TV Installation Aug 11, 2022 09:0<br>Aug 11, 2022 10:0                                                                    | New     Schedule     H                      |           |                    |                |               |     |       |             |   |
| SVC-5 TV Installation                                                                                                    | Scheduled                                   |           | 19 Questeenth 10   | 20             | 21            | 22  | 22    | 24          |   |
| ~         AP-3         Actual Time           TV Installation         Nov 17, 2022 11:0         Nov 17, 2022 11:3                    | Completed     H                             |           |                    | 20             | 21            | 22  | 23    | 24          |   |
| SVC-3 TV Installation                                                                                                    | Partially C                                 |           |                    |                |               |     |       |             |   |
| ~         AP-2         Actual Time           TV Installation         Mar 31, 2022 06:5           Mar 31, 2022 06:5                  | Completed     H                             |           | 25 26              | 27             | 28            | 29  | 30    | 1           |   |
| SVC-2 TV Installation                                                                                                    | Completed                                   |           |                    |                |               |     |       |             |   |
| AP-1     Actual Time     Mar 29, 2022 02:2                                                                                          |                                             |           |                    |                |               |     |       |             |   |
| Total records : ###                                                                                                    | 10 Records per page 🧹 🚺 🗦                   |           | 2 3                | Independence 4 | > 5           | 6   | 7     | 8           |   |

• In the mobile app, the information about a <u>holiday</u> present for the day will be shown in the calendar view of the *Service Appointments* screen.

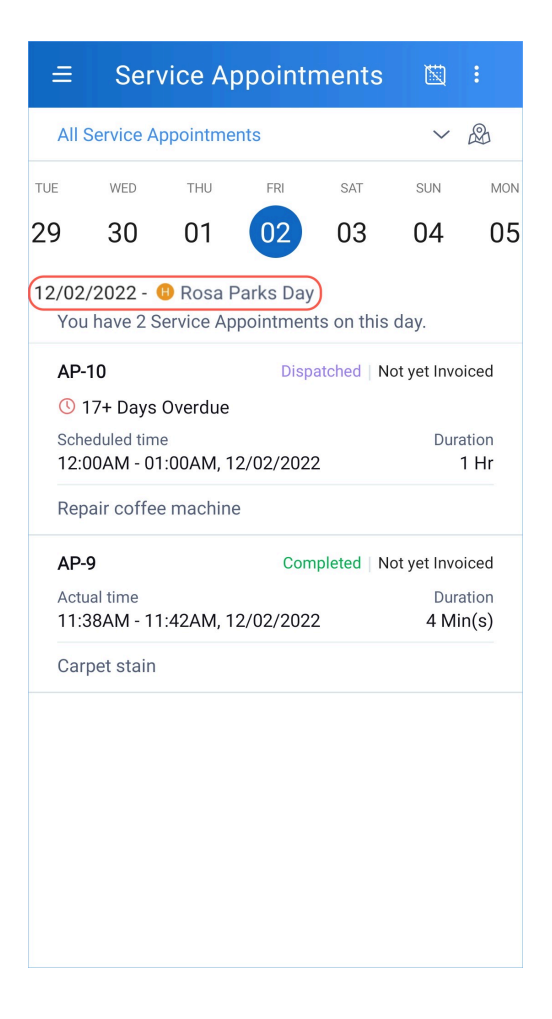

### Manage holidays

You can edit, or delete holidays. You can also delete an individual holiday entry.

| CS FSM Customers ∽                                         | Work Order Management 🗸 🔹 Dispatch Cons                                                                                  | ole Services And Parts Assets Workforce 🗸 Reports |                    | et 🕸 🗘 📃 |
|------------------------------------------------------------|----------------------------------------------------------------------------------------------------|---------------------------------------------------|--------------------|----------|
| Setup<br>General<br>Organization Details<br>Business Hours | Holidays<br>Holiday list helps you configure your business<br>the details in Gantt View and all calendars in<br>< 2023 > |                                                   | ⑦ Help     Edit    |          |
| Holidays<br>Currency                                       | Holiday Name<br>New Year's Day                                                                                           | Holiday Date<br>Jan 01, 2023                      | Day                | Delete   |
| <ul><li>Workforce</li><li>Field Service Settings</li></ul> | Martin Luther King Day                                                                                                   | Jan 16, 2023                                      | Monday             |          |
| <ul><li>Customization</li><li>Automation</li></ul>         | Easter<br>Memorial Day                                                                                                   | Apr 09, 2023<br>May 29, 2023                      | Sunday<br>Monday   | <b>a</b> |
| <ul><li>Billing</li><li>Data Administration</li></ul>      | Juneteenth                                                                                                    | Jun 19, 2023                                      | Monday             |          |
| <ul> <li>Developer Space</li> </ul>                        | Labor Day                                                                                                    | Sep 04, 2023                                      | Monday             |          |
|                                                            | Thanksgiving Day<br>Christmas Day                                                                                        | Nov 23, 2023<br>Dec 25, 2023                      | Thursday<br>Monday |          |
|                                                            |                                                                                                    |                                                   |                    |          |

# **Deleting FSM Organization**

You can delete your FSM Organization anytime you wish to do so provided it is not in a Paid edition.

To delete your FSM Organization:

- 1. Navigate to **Setup** > **General** > **Organization Details**.
- 2. Click Delete Zoho FSM Organization.

| র্ন্টে FSM Customers ∽                                                                                     | Work Order Management 🗸                                                                                                    | Dispatch Console Se                                                         | ervice and Parts                         | Assets Reports          |                            | Ŷ | ¢ 🔲  |
|----------------------------------------------------------------------------------------------------|----------------------------------------------------------------------------------------------------|-----------------------------------------------------------------------------|------------------------------------------|-------------------------|----------------------------|---|------|
| Setup<br>- General                                                                                         | Organization Pro<br>Summary of your Organiz<br>reflect in the documents I                                                                  | file<br>ation. You can set up your orga<br>ike estimates, service reports a | anization details, addr<br>and invoices. | ess and locale preferer | nces over here, which will |   | Edit |
| Organization Details<br>Business Hours<br>Currency<br>Workforce<br>Field Service Settings<br>Customization | <ul> <li>Basic Information</li> <li>Company Name</li> <li>Industry</li> <li>Website</li> <li>Phone</li> <li>Mobile</li> <li>Fax</li> </ul> | Zylker<br>                                                                  |                                          |                         |                            |   |      |
| <ul> <li>Billing</li> <li>Data Administration</li> </ul>                                                   | <ul> <li>Location Information</li> <li>Address</li> <li>Preferences</li> </ul>                                                             | WA, U.S.A                                                                   |                                          |                         |                            |   |      |
| Developer Space                                                                                            | Language<br>Currency<br>Time Zone<br>Date Format<br>Time Format<br>Delete Zoho FSM Org                                                     | English<br>US Dollar<br>Etc/GMT-7<br>MMM dd, yyyy<br>hh:mm a<br>anization   |                                          |                         |                            |   |      |

3. You will be provided with options based on whether your Zoho FSM account is in a Paid edition or not. <u>Zoho FSM account is in a Paid edition</u>

You will not be allowed to delete the Zoho FSM organization.

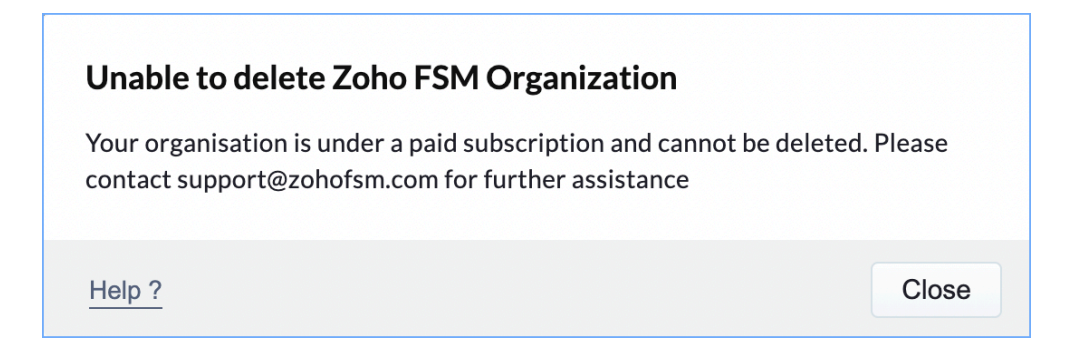

Zoho FSM account is in the Free edition

The users in the account have to be deleted or deactivated before you can delete the FSM organization. Click **Close** in the **Unable to delete Zoho FSM Organization** popup.

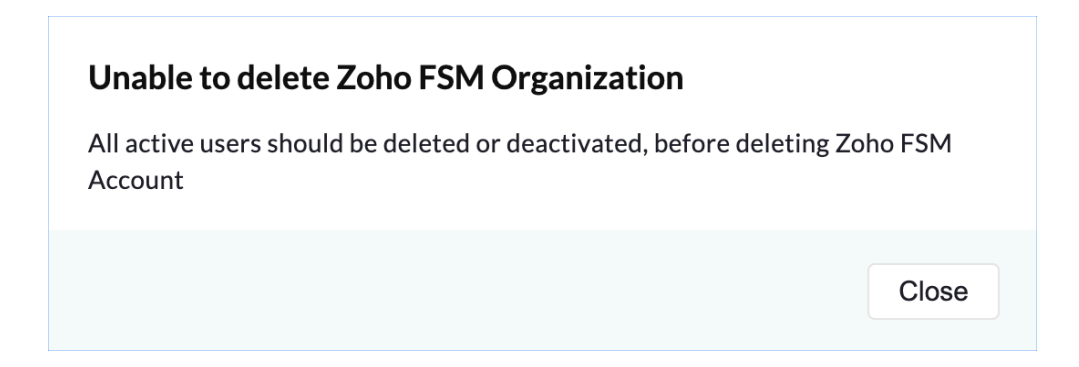

4. After the users are deleted or deactivated click **Delete Zoho FSM Organization**. Click **Delete Zoho FSM Organization** in the confirmation message.

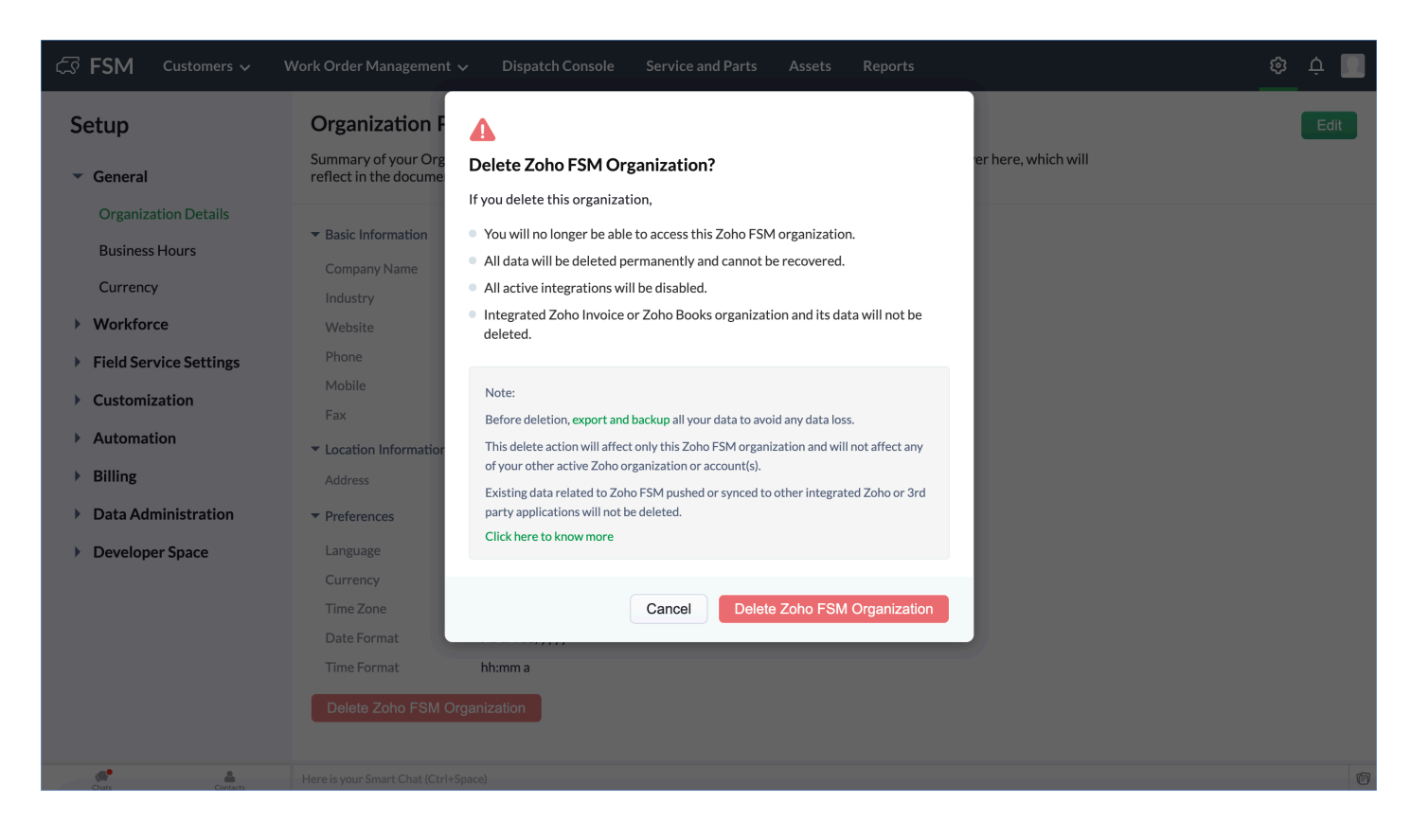

You will be logged out of your account as soon as your FSM organization has been permanently deleted. An email notification will inform you about the organization's deletion.

#### Effects of deleting the FSM Organization

- 1. The deleted FSM Organization can no longer be accessed.
- 2. All the data in the account will be permanently deleted without any scope for recovery. For this reason, it's prudent to <u>export</u> your data, and back it up to avoid any loss of data.
- 3. All integrations done using this account will no longer be functional.

#### What will remain unaffected?

1. Any Zoho Books or Invoice organization integrated with this FSM organization will not be deleted.

- 2. Any FSM data pushed to or synced with an integrated Zoho or third-party application will remain unaffected.
- 3. The deletion will affect only the organization in question. Any other organization associated with the user will remain unaffected.